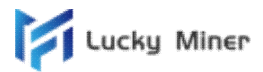

## Lucky Miner(V5-V8) User Guide

1.One set of products includes a 5V 4A power adapter, a Lucky Miner.

2.As the picture below, connect the power adapter to the 110V-220V socket and the erfixes Lucky Miner.

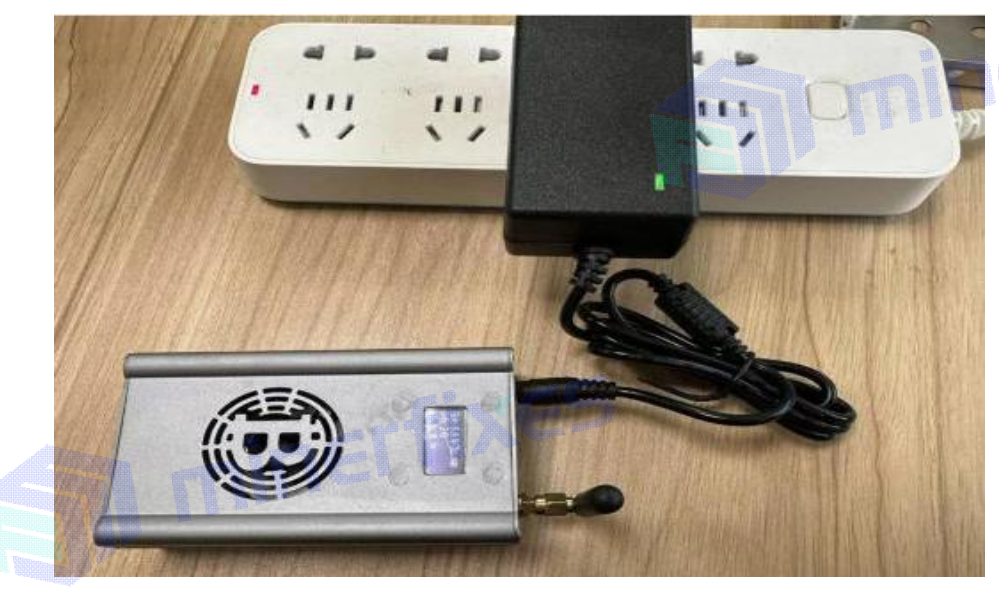

## 3.Setting

'IXES 3.1 Waiting for 1 minute, you can find an open WiFi named Lucky-\*\*\*\*, connect it to computer or mobile phone. See pic 1.

3.2 Jump to Lucky Miner interface. Select Settings and input your WiFi name, password, Pool address, Port number, Wallet address. After setting, Save and then Restart.

Mobile phone setting see pic 2 and pic 3.

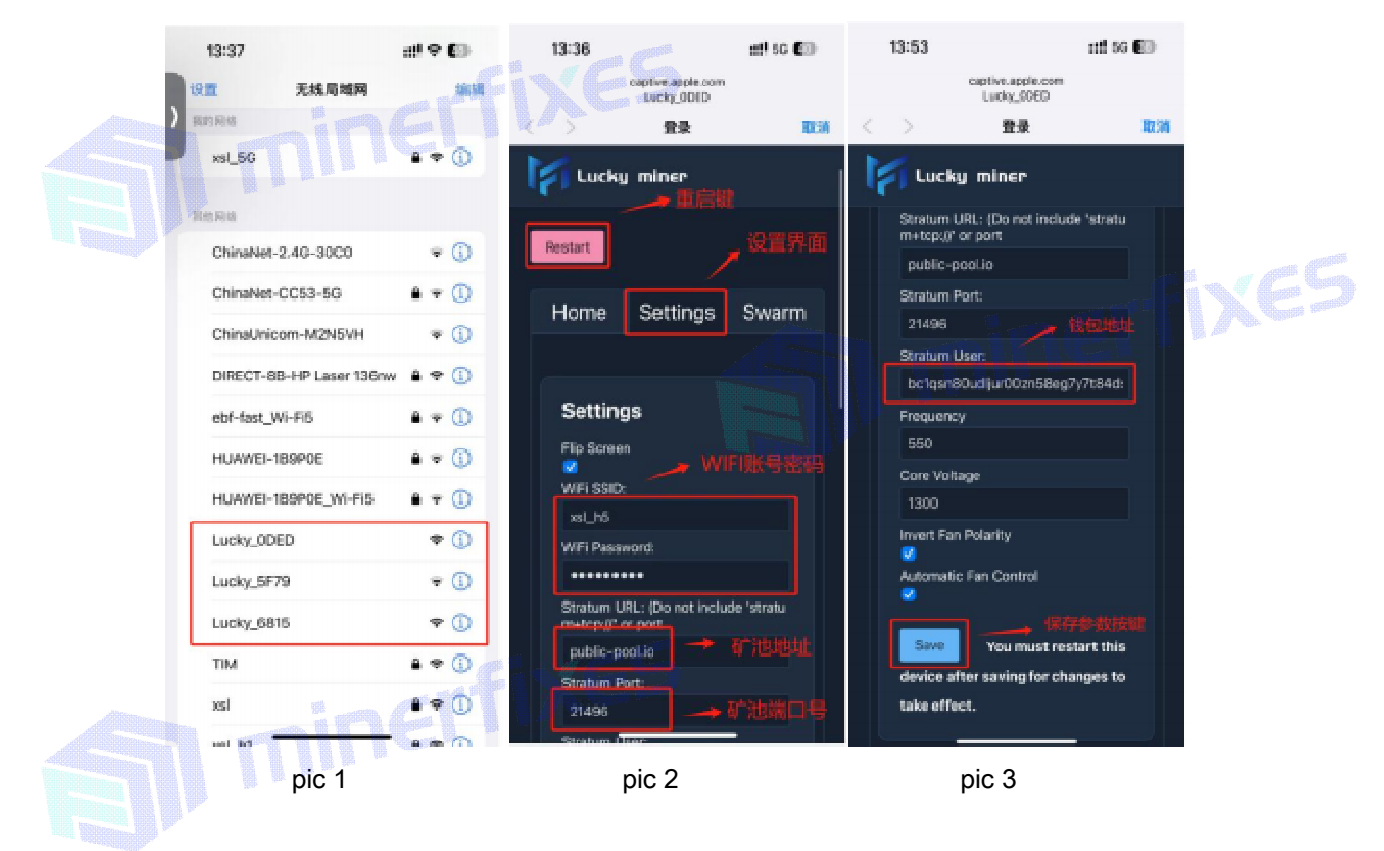

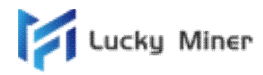

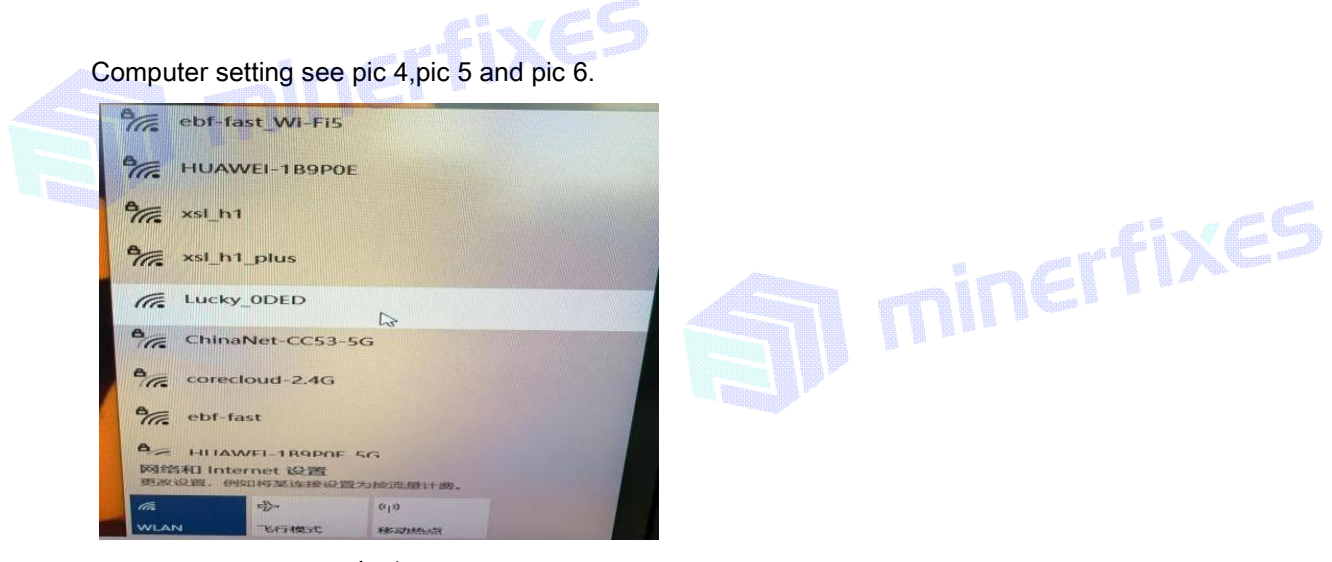

pic 4

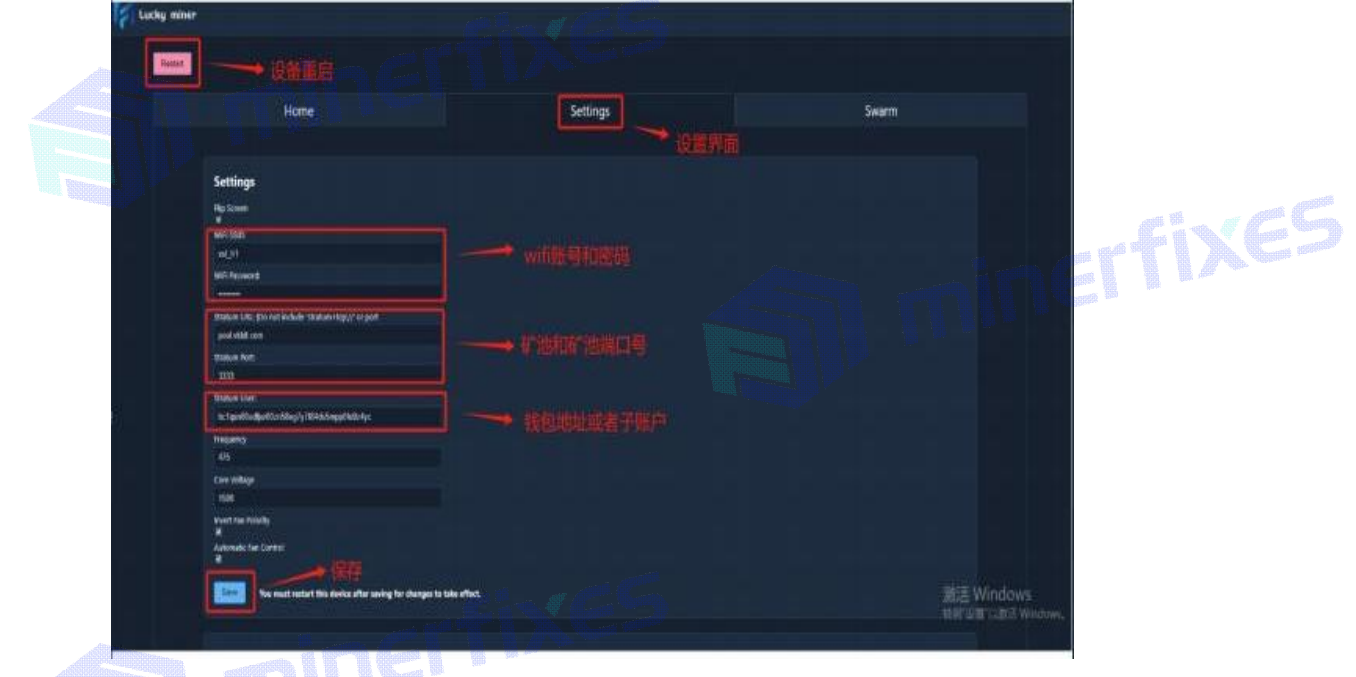

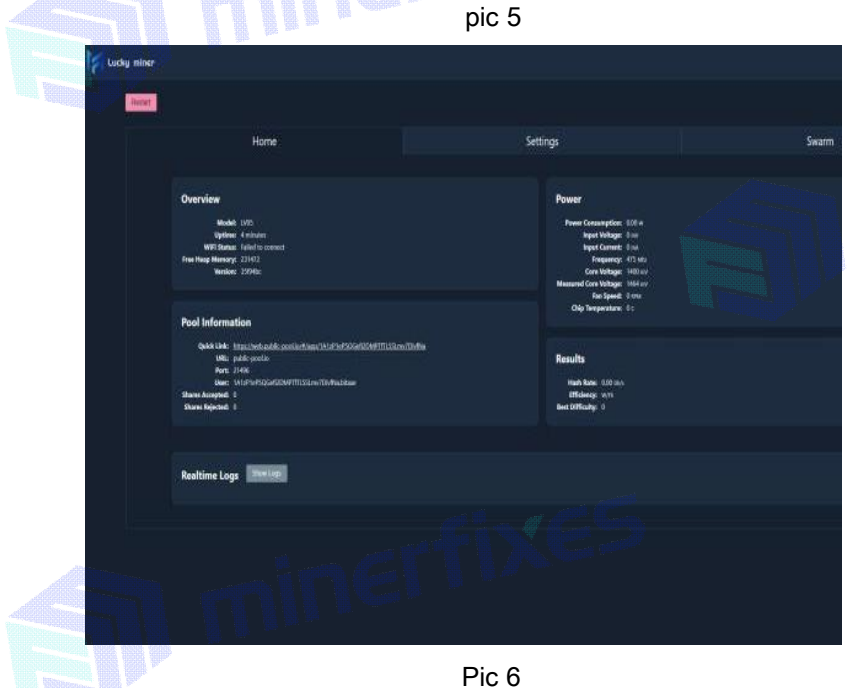

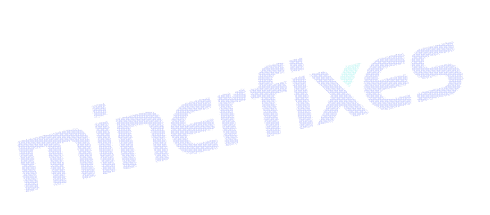

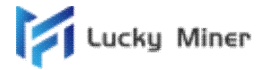

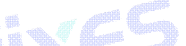

3.3 The screen of Lucky miner shows the real time hashrate, power efficiency, hash time, and IP address etc. See pic 7 and pic 8.

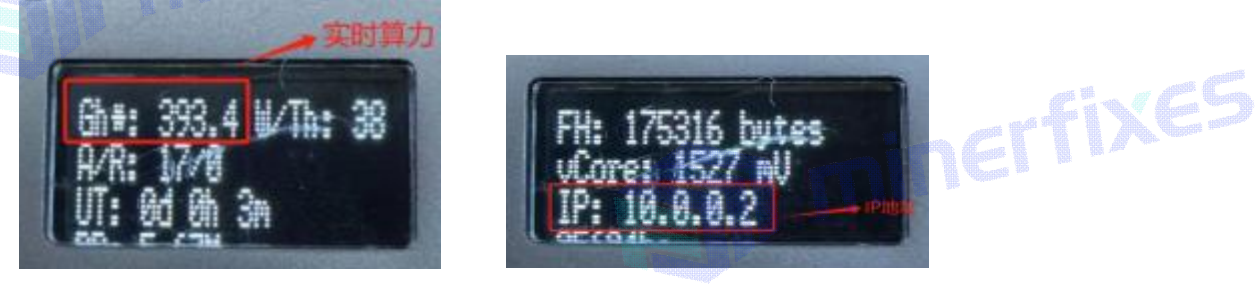

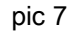

pic 8

## 4.Reset

Close the router and wait for about 1 minute, and the WiFi of Lucky\_\*\*\*\* will display. Reset.

## 5. Pool Checking

Open website <u>https://www.vkbit.com/</u>,input your wallet address, and check the mining status.

| REE NIP-05 NOSTR VERIFIC | ATION                                                                                                    |                                                                             |            |
|--------------------------|----------------------------------------------------------------------------------------------------|-----------------------------------------------------------------------------|------------|
|                          |                                                                                                    |                                                                             |            |
| 61T                      | 472.581 EH/s                                                                                                    | 812847 MPS: 153                                                             | 7          |
| Network Difficulty       | Network Hashrate                                                                                                    | Current Block                                                               |            |
|                          | stratum<br>username: <your b1<="" th=""><th>n+tcp://pool.vkbit.com:3333<br/>TC address&gt;.<worker name="">, pass</worker></th><th>word: x</th></your> | n+tcp://pool.vkbit.com:3333<br>TC address>. <worker name="">, pass</worker> | word: x    |
|                          | Address (bc1) 输入                                                                                                    | 、钱包地址                                                                       | statistics |
|                          |                                                                                                    | TH/s miners mine with NO FEES                                               |            |

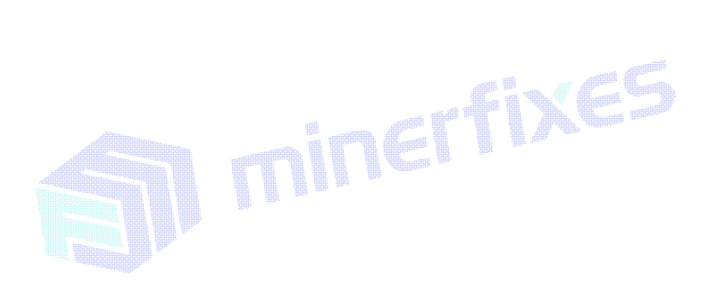

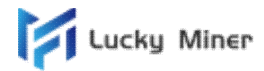

| FREE NIP         | -05 NOSTR VERIFIC       | CATION          |                      |                  |               | BTC: 28,220  | ).5731 USD 📕 |
|------------------|-------------------------|-----------------|----------------------|------------------|---------------|--------------|--------------|
| A                |                         |                 |                      |                  |               |              |              |
| 61T              |                         | 486.701 EH      | l/s                  | 812848 MPS: 1353 | ).<br>155     | 3995826 TX:  | 435          |
| Network          | Difficulty              | Network Hash    | rate                 | Current Block    |               | Block Weight |              |
| 7.488            |                         | 64.205 KH/      | /s                   | 64.205 KH/s      |               | 1            |              |
| Your Bes         | t Difficulty            | Total Hashrate  |                      | Best Hashrate    |               | Workers      |              |
|                  |                         |                 |                      |                  |               |              |              |
| 1N5YLEf9t        | paGEVd4xdCey8feoxMkr    | Y2mbd5 workers: |                      |                  |               |              |              |
| Name             | Session ID              | Hashrate        | Session Best Difficu | ilty Li          | ast Share     | Uptime       | Last Seen    |
|                  | 2c049535                | 64.205 KH/s     | 0.400                | 4                | 7 seconds ago | 3 hours      | Just Now     |
| worker           |                         |                 |                      |                  |               |              |              |
| worker           |                         | dation FF       |                      |                  |               |              |              |
| worker<br>6. Poc | DI Recommen<br>Pool URL | dation.         | Port V               | Veb              |               |              |              |

| <u> Sanni Angan Sanna</u> |                          |       |                                           | _                                                                                                    |
|---------------------------|--------------------------|-------|-------------------------------------------|----------------------------------------------------------------------------------------------------|
| No.                       | Pool URL                 | Port  | Web                                       |                                                                                                    |
| 1                         | Pool.vkbit.com           | 3333  | https://vkbit.com                         |                                                                                                    |
| 2                         | Pubilc-pool.io           | 21496 | https://web.public-pool.io                | K (E D                                                                                                    |
| 3                         | Pool.tazmining.ch        | 33333 | https://tazmining.ch/#btc2                | and the second second se |
| 4                         | Solo.ckpool.org          | 3333  | https://solo.ckpool.org                   |                                                                                                    |
| 5                         | Btc.zsolo.bid            | 6057  | https://zsolo.bid/en/btc-solo-mining-pool |                                                                                                    |
| 6                         | Eu.stratum.slushpool.com | 3333  | https://braiins.com/pool                  |                                                                                                    |
| 7                         | btc.luckymonster.pro     | 7112  | https://luckmonster.pro                   |                                                                                                    |
| 8                         | Btc.millpools.cc         | 4567  | https://millpool.cc/btc-pool              |                                                                                                    |
| 9                         | Stratum.solomining.io    | 7777  | https://btc.molepool.com                  |                                                                                                    |
| 10                        | Aminingpool.com          | 3004  | https://aminingpool.com/#btc              | ]                                                                                                    |
| 11                        | Pool.mynewmining.com     | 3333  | https://pool.mynewmining.com/#btc2        | ]                                                                                                    |

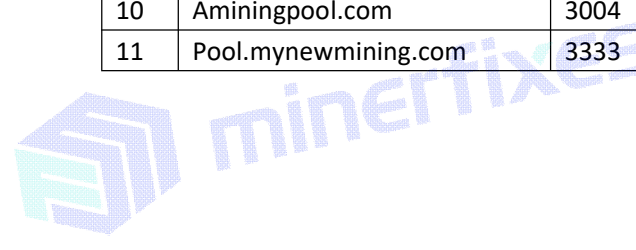

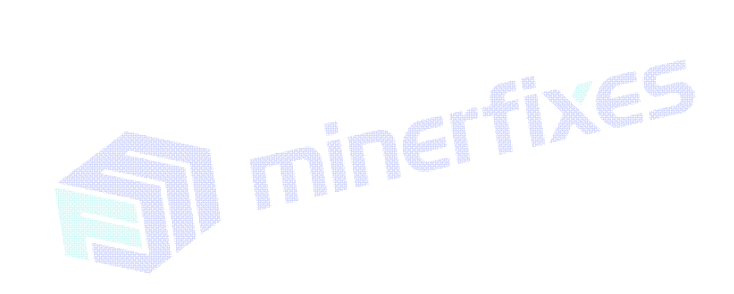

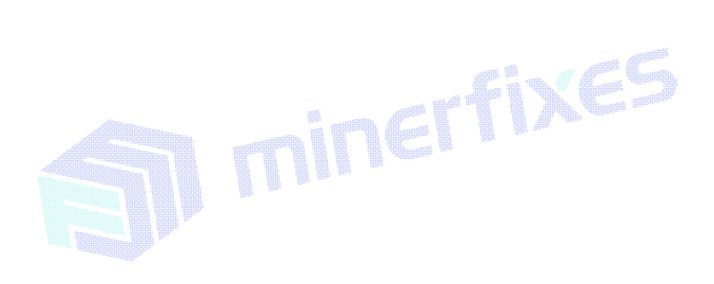